## 학교폭력진단 온라인 검사 진행방법(학생용) 문의 02-1899-9806

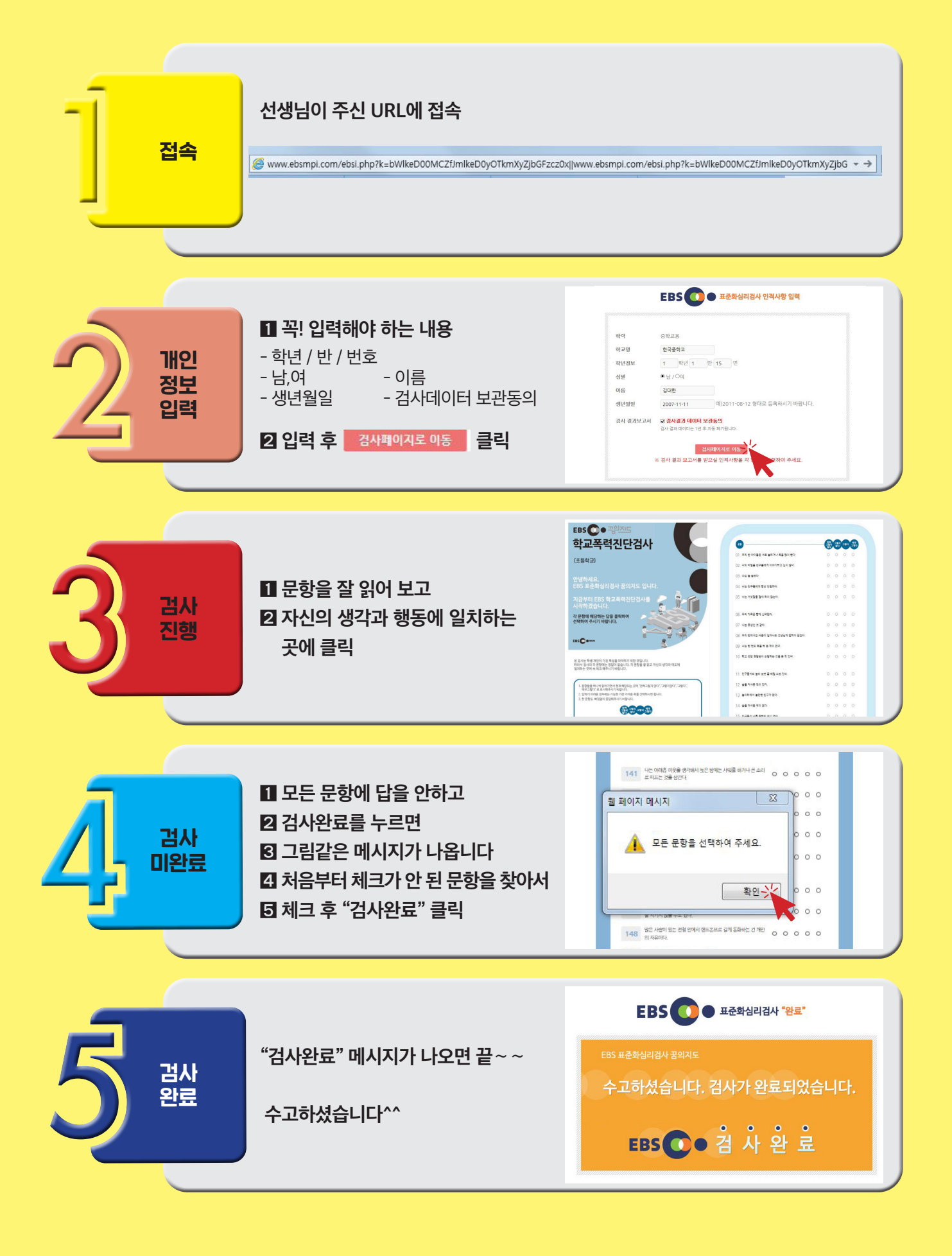